Областной конкурс профессионального мастерства педагогических работников профессиональных образовательных организаций Ярославской области, осуществляющих подготовку по профессиям и специальностям укрупнённой группы 09.00.00 «Информатика и вычислительная техника»

## ЗАДАНИЕ ПО НАПРАВЛЕНИЮ «Администрирование компьютерных сетей»

Для выполнения задания необходимо ПО Cisco Packet Tracer.

Участнику необходимо:

1. Выбрать необходимое сетевое оборудование:

- Маршрутизаторы R1, R2, R3 – платформа Cisco 2911 (в R3 в слот еНWIC0 вставлена плата HWIC-2T).

- Маршрутизатор DHCP платформа Cisco 2811.
- Коммутаторы S1, S2 платформа Cisco WS-C2960-24TT.
- Оконечное оборудование: ПК устройство РС-РТ.
- ІР-телефоны типа 7960.
- Сервер Server-PT.
- 2. Ввести данные из таблицы адресации в маршрутизаторы и коммутаторы

| Устройство | Интерфейс | IP-адрес      | Маска подсети   |
|------------|-----------|---------------|-----------------|
| R3         | Se0/0/0   | 209.165.24.33 | 255.255.255.240 |
|            | Gi0/0     | 192.168.0.1   | 255.255.255.240 |
|            | Gi0/1     | 10.0.0.1      | 255.255.255.252 |
|            | Gi0/2     | 10.0.0.5      | 255.255.255.252 |
| R2         | Gi0/0     |               |                 |
|            | Gi0/0.15  | 10.0.15.2     | 255.255.255.0   |
|            | Gi0/0.30  | 10.0.30.2     | 255.255.255.0   |
|            | Gi0/0.45  | 10.0.45.2     | 255.255.255.0   |
|            | Gi0/0.75  | 10.0.75.2     | 255.255.255.0   |
|            | G0/2      | 10.0.0.6      | 255.255.255.252 |
| R1         | Gi0/0     |               |                 |
|            | Gi0/0.15  | 10.0.15.1     | 255.255.255.0   |
|            | Gi0/0.30  | 10.0.30.1     | 255.255.255.0   |
|            | Gi0/0.45  | 10.0.45.1     | 255.255.255.0   |
|            | Gi0/0.75  | 10.0.75.1     | 255.255.255.0   |

|        | Gi0/1    | 10.0.0.2    | 255.255.255.252 |
|--------|----------|-------------|-----------------|
| DHCP   | Fa0/1    |             |                 |
|        | Fa0/1.15 | 10.0.15.3   | 255.255.255.0   |
|        | Fa0/1.30 | 10.0.30.3   | 255.255.255.0   |
|        | Fa0/1.45 | 10.0.45.3   | 255.255.255.0   |
|        | Fa0/1.75 | 10.0.75.3   | 255.255.255.0   |
| S1     | VLAN     | 10.0.30.4   | 255.255.255.0   |
|        | Manage   |             |                 |
| S2     | VLAN     | 10.0.30.5   | 255.255.255.0   |
|        | Manage   |             |                 |
| Сервер | Gil      | 192.168.0.2 | 255.255.255.240 |

## 3. Ввести данные из таблицы сетей VLAN и назначить порты

| Номер сети      | Назначения    |              |
|-----------------|---------------|--------------|
| VLAN - имя      | портов        | Сеть         |
| 15 – Teachers   | F0/11 - F0/20 | 10.0.15.0/24 |
| 30 - Management | F0/1 - F0/10  | 10.0.30.0/24 |
| 45 - Students   | G0/1          | 10.0.45.0/24 |
| 75 – IP-Phones  |               | 10.0.75.0/24 |

## Реализация

Можно получить доступ ко всем сетевым устройствам ЛВС (рис. 1).

Используя документацию, реализовать приведенные ниже требования: на всех устройствах согласно таблице адресации настроить статические IPадреса узла, маски подсети, шлюзы по умолчанию (при необходимости).

**4.** Выполнить настройку маршрутизаторов R1, R2, R3, DHCP, коммутаторов S1, S2:

- Настроить доступ к удаленному управлению устройством, в том числе IP-адресацию и SSH:

- домен olimp-spo.ru;
- пользователь Admin, секретный пароль -

P@55w0rd;

- длина ключа шифрования составляет 1024 бит;
- протокол SSH версии 2 с ограничением на две попытки аутентификации и временем ожидания 60 секунд;

- безопасный вход с локальной проверкой паролей на линиях VTY, консольном входе, линиях AUX сетевых устройств;
- незашифрованные пароли необходимо зашифровать;
- установить баннер MOTD This is a secure system. Authorized Access Only!;
- настроить NTP;
- NTP-сервер 192.168.0.2;
- ключ №1;
- аутентификация по алгоритму MD5 с паролем PcN2018
- минимальная длина паролей 8 символов;
- настроить противодействие атакам типа «подбор пароля»: ограничение количество попыток входа на устройство (если было предпринято 5 неуспешных попыток входа в течении 60 секунд, то запретить дальнейшие попытки входа на 300 секунд), а также сохранение в журнале успешных и неудачных попыток подключения.

5. Настроить маршрутизацию между VLAN по стандарту IEEE802.1Q

Маршрутизаторы R1, R2, R3, DHCP:

настройте маршрутизацию между VLAN по стандарту IEEE 802.1Q;

- организуйте маршрутизацию:
- в качестве протокола маршрутизации используйте OSPF;

• все интерфейсы (подинтерфейсы) вышеуказанных маршрутизаторов должны принадлежать магистральной области (зоне);

• отключите интерфейсы, которые не должны посылать сообщения OSPF;

• Организуйте распространение статического маршрута в Интернете по умолчанию;

• Настройте парольную защиту для работы протоколов динамической маршрутизации:

- Алгоритм аутентификации MD5;
- Пароль OSPF\_GUARD

На маршрутизаторе R3 настройте статические маршруты в Интернете по умолчанию.

6. Настроить службы DHCP для VLAN 15, 30, 45, 75

Маршрутизатор DHCP:

- настройте службы DHCP для VLAN 15, 30, 45, 75:

• используйте слово LAN\_X в качестве имени пула (с учетом регистра), где X – номер VLAN;

• исключите из диапазона адреса A.B.C.1 – A.B.C.5, A.B.C.10 для каждой VLAN;

• для VLAN, используемой для IP-телефонии назначить адрес TFTP-сервера (option 150);

- настройте IP-телефонию:

максимальное количество телефонов – 4;

- максимальное количество линий (номеров) 4;
- зарезервировать номера вручную по МАС-адресам IPтелефонов;
  - тип IP-телефона 7960.

7. Настроить преобразование NAT маршрутизатора R3

- настройте преобразование NAT:

• именованный список контроля доступа с именем NAT, содержащий одну запись. Сначала разрешите все IPадреса, принадлежащие адресному пространству 10.0.0.0/16;

• статический NAT для сервера Сервисы, заменяя его внутренний адрес на адрес209.165.24.40;

• динамическую трансляцию NAT с использованием PAT, указав выбранное имя пула, маску /30 и следующие два общедоступных адреса для R3:209.165.24.34 и 209.165.24.35;

• динамическую трансляцию NAT с использованием РАТ, указав выбранное имя пула, маску /30.

8. Настроить протокол резервирования шлюза HSRP маршрутизаторов R1, R2

- настроить протокола резервирования шлюза HSRP на R1:

• для VLAN 15, 30 назначить группу резервирования 1, приоритет 110, отслеживание интерфейса Gi0/1; • для VLAN 45 назначить группу резервирования 2, приоритет 90, отслеживание интерфейса Gi0/1;

- настроить протокола резервирования шлюза HSRP на R2:

• для VLAN 15, 30 назначить группу резервирования 1, приоритет 90, отслеживание интерфейса Gi0/2;

• для VLAN 45 назначить группу резервирования 2, приоритет 110, отслеживание интерфейса Gi0/2.

9. Настроить сеть VLAN и назначить порты доступа коммутаторов S1, S2

- настройте сети VLAN, присвойте им имена и выполните назначение портов доступа;

- включите функцию ProfFast доступа;

-создайте между S1 и S2 агрегированный канал по технологии Etherchannal:

• интерфейс используемые для создания канала – Fa0/15-Fa0/20;

- название канала Port-channel 1;
- группа каналов 1;
- режим и протокол работы активный/LACP;
- переведите его в режим транка (магистрального канала);

- настройте транки (магистральные каналы);

- выключите неиспользуемые порты коммутаторов;

- настройте защиту протоколов связующего дерева на S1;

- Для VLAN 15,30 назначить его основным корневым мостом
- Для VLAN 45, 75 назначить его вспомогательным корневым мостом

- настройте защиту протоколов связующего дерева на S2;

- Для VLAN 15, 30 назначить его вспомогательным корневым мостом основным корневым мостом
- Для VLAN 45, 75 назначить его основным корневым мостом -настройте функцию Port Security для интерфейсов Fa0/1, Fa 0/2:

- Разрешите доступ для трех МАС-адресов, которые автоматически добавляются в файл конфигурации после обнаружения;
- В случае нарушения безопасности порт не должен выключатся, но должно быть зафиксировано сообщение системного журнала; -настройте функцию Port Security для интерфейсов Fa0/1, Fa 0/2:
- Разрешите доступ для трех МАС-адресов , которые автоматически добавляются в файл конфигурации после обнаружения;
- В случае нарушения безопасности порт не должен выключатся, но должно быть зафиксировано сообщение системного журнала; -настройте функцию Port Security для интерфейсов Fa0/1, Fa 0/2:
- Разрешите доступ для трех МАС-адресов, которые автоматически добавляются в файл конфигурации после обнаружения;
- В случае нарушения безопасности порт не должен выключатся, но должно быть зафиксировано сообщение системного журнала;

- настройте защиты от атак, связанных с протоколами ARP(DAI) и DHCP(DHCP Snooping):

- для VLAN 15, 30, 45, 75;
- примените её на интерфейсе Port-channel 1 коммутатора S1 и на интерфейсе FA0/24 коммутатора S2;
- настройте защиту IP Source guard для всех портов:
- настройте защиту Loop guard по умолчанию.

## Проверка

В рамках задания необходимо:

- 1. Успешно отправить эхо-запросы между узлами:
- ПК-1 ПК-4;
- ПК-2 ПК-5;
- ПК-3 ПК-6;
- ПК-4 ПК-1;
- ПК-5 ПК-2;
- ПК-6 ПК-3;

**2.** Получить доступ с узлов ПК-1, ПК-2, ПК-3 к серверу Сервисы по протоколу НТТР.

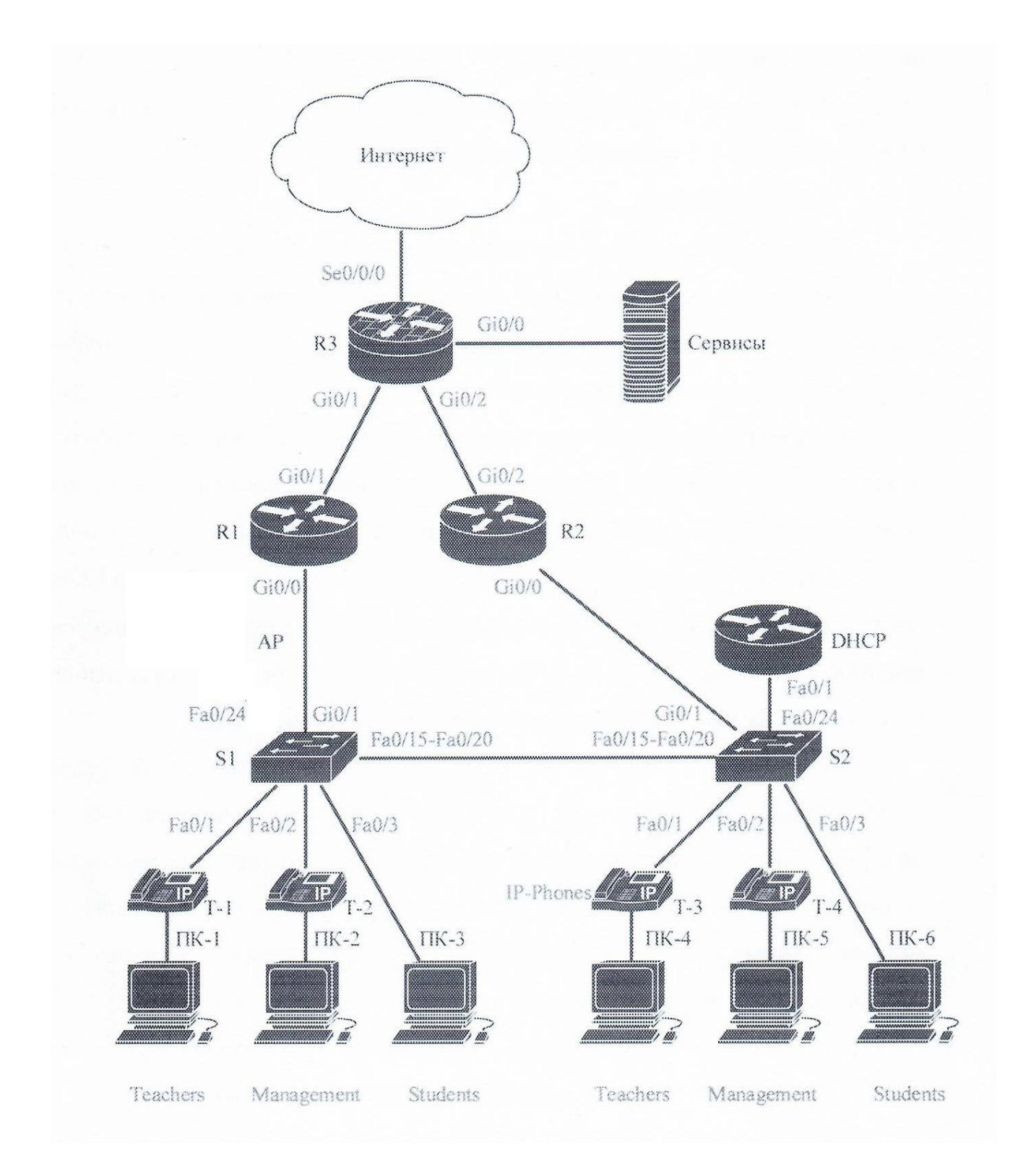

Рисунок 1 - Топология локальной вычислительной сети